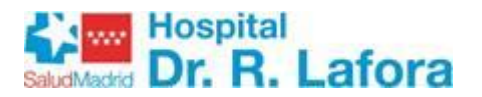

## COMO ACCEDER AL CORREO SALUD DESDE CASA

URL: <a href="https://correo.salud.madrid.org/">https://correo.salud.madrid.org/</a>

La opción sencilla es buscar en Google "Correo Salud Madrid".

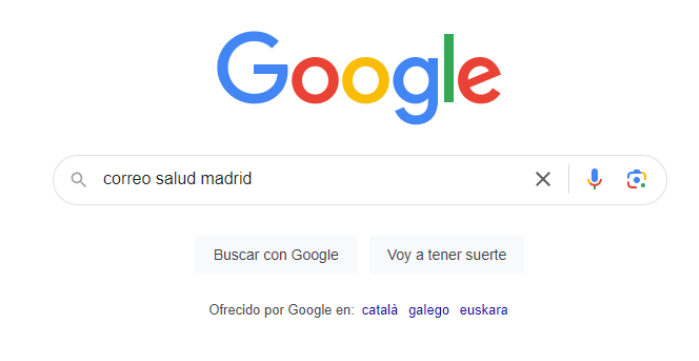

Elegir la opción "Sign In – Comunidad de Madrid".

| Biblioteca Virtual H 🕥 Botiq | uines 📀 Certificados digitale 🥱 Cibeles 🔇 Contenido y estruct 👔 DATAWH 🥱 Dietetica 🔇 Intranet Lafora 🔯 Mi Correo Salud 🔇 Oficinas Web d                              |
|------------------------------|----------------------------------------------------------------------------------------------------|
| Google                       | correo salud madrid X 🦊 😨 🔍                                                                                                    |
|                              | Todo Imágenes Videos Noticias Libros : Más Herramientas                                                                                                    |
|                              | Gregorio Portal Ramon y cajal Outlook Clinico                                                                                                    |
|                              | Aproximadamente 132.000.000 resultados (0,26 segundos)                                                                                                    |
|                              | Comunidad de Madrid  <br>https://correo.salud madrid org - Traducir esta página :                                                                                    |
|                              | Sign In - Comunidad de Madrid                                                                                                    |
|                              | see web browser help. Comunidad de Madrid. Sign in. User Account. Password. Keep me<br>signed in. Sign in. Azure Multi-Factor Authentication. © 2018 Microsoft.      |
|                              | Comunidad de Madrid                                                                                                    |
|                              | Correo electrónico corporativo   Hospital Universitario 12                                                                                                    |
|                              | Desde esta página podrá acceder al servicio web de <b>correo</b> corporativo para los trabajadores<br>de la Consejería de Sanidad de la Comunidad de <b>Madrid</b> . |

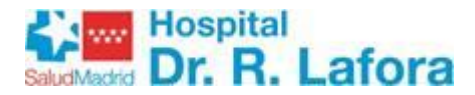

Aparecerá la página principal del correo corporativo

Deberá acceder al correo con las credenciales proporcionadas en este documento

La primera vez que se acceda aparecerá la pantalla de "Cambiar la contraseña".

|                                    | *****                               | Сог              | reos      | alu |
|------------------------------------|-------------------------------------|------------------|-----------|-----|
| Salud                              | Madrid                              |                  |           |     |
| Cambia                             | ar la conti                         | raseña           |           |     |
| Tu contraseña e<br>sesión en Outlo | xpiró. Tienes que ca<br>ok Web App. | ambiarla antes d | e iniciar |     |
| Nombre de usua                     | rio:                                |                  |           |     |
| Contraseña actu                    | al:                                 |                  |           |     |
| Contraseña nuev                    | a:                                  |                  |           |     |
| Confirmar la con                   | traseña nueva:                      |                  |           |     |
|                                    |                                     |                  |           |     |

La nueva contraseña debe tener mínimo 12 caracteres, una mayúscula y números, y no puede ser ni el nombre ni los apellidos del usuario.

"Nombre de usuario" Se refiere al correo electrónico proporcionado "Contraseña Actual" Se refiere a la contraseña que le hemos proporcionado "Contraseña nueva" La contraseña que quiera poner

"Confirme la nueva contraseña": Repetir lo puesto en "Contraseña nueva".